### 원격(온라인)수업 콘텐츠 시청 안내

1. 백석문화대학교 홈페이지 접속 <u>http://www.bscu.ac.kr</u>

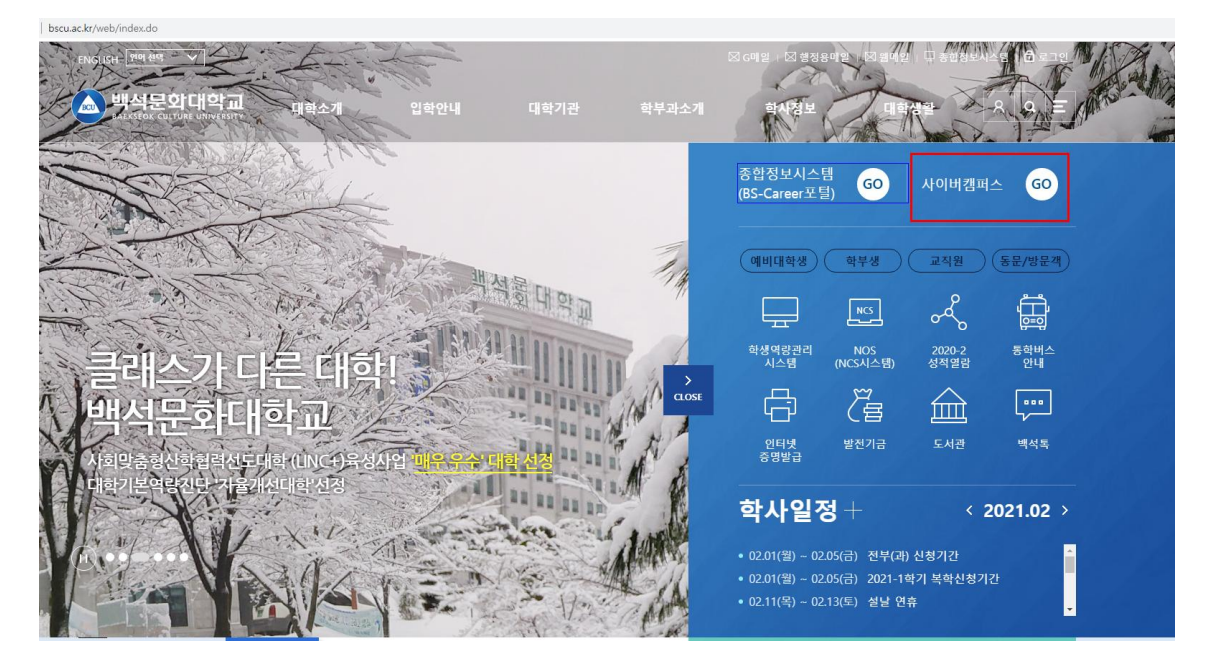

#### 2. 사이버캠퍼스 접속 <u>http://bctl.bscu.ac.kr</u>

☞ 아이디 : 학번 ☞ 패스워드 : 종합정보시스템과 동일

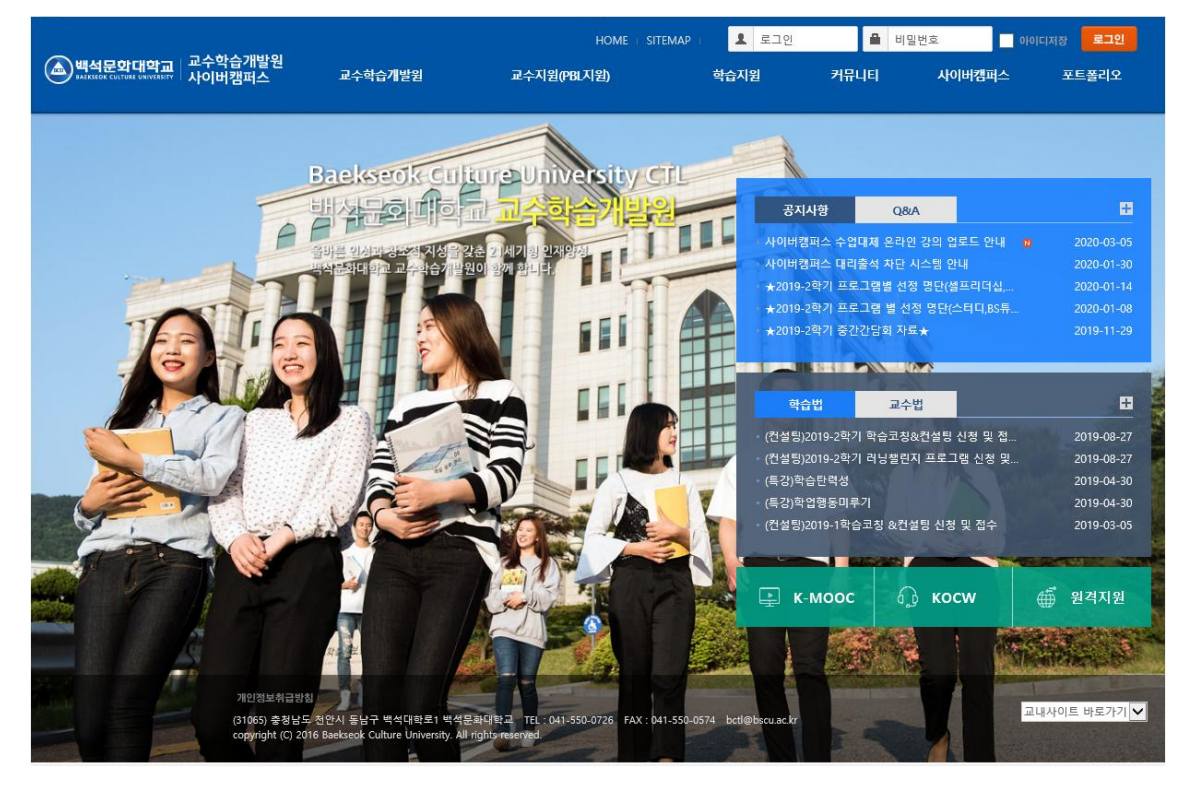

#### 3. 수강한 과목 강의실 선택

- 대체수업의 콘텐츠 시청할 교과목 선택

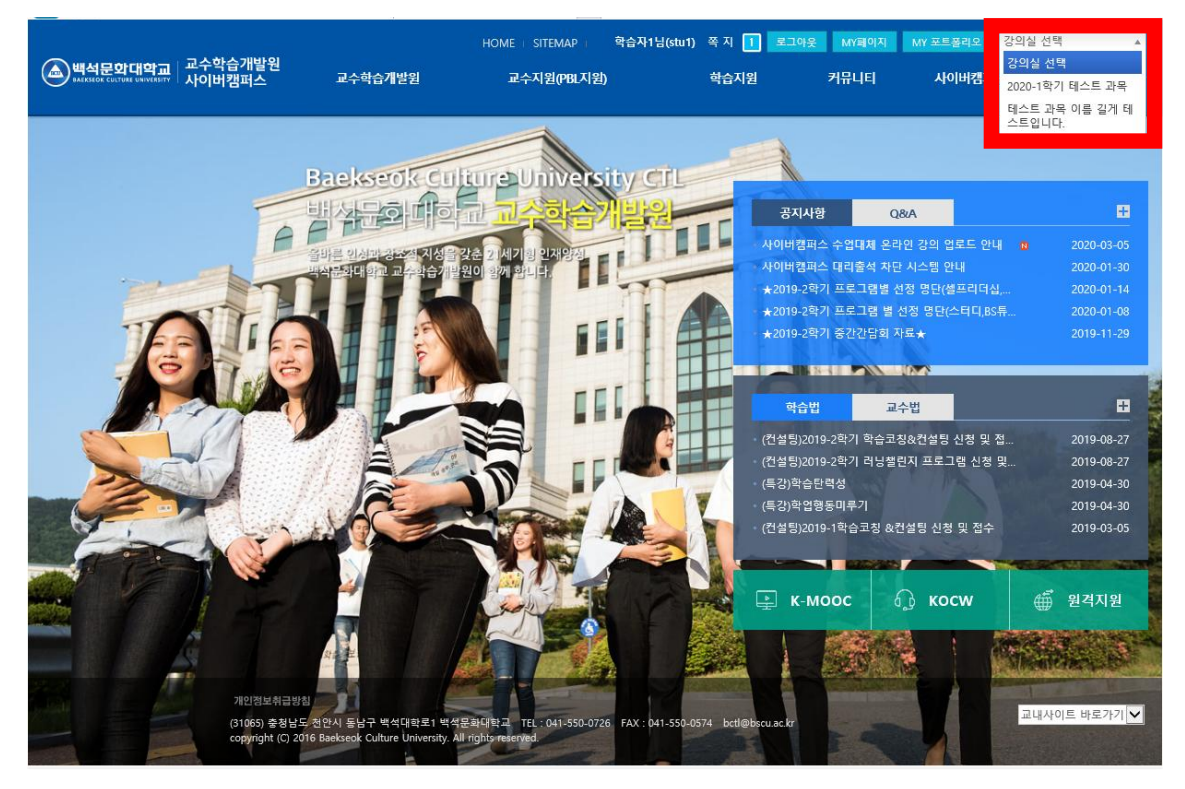

#### 4. 학습목차 -> 강의목록

- 콘텐츠 목록 확인하여 강의보기
- 온라인 콘텐츠의 차시명과 학습시간을 확인하시기 바랍니다.

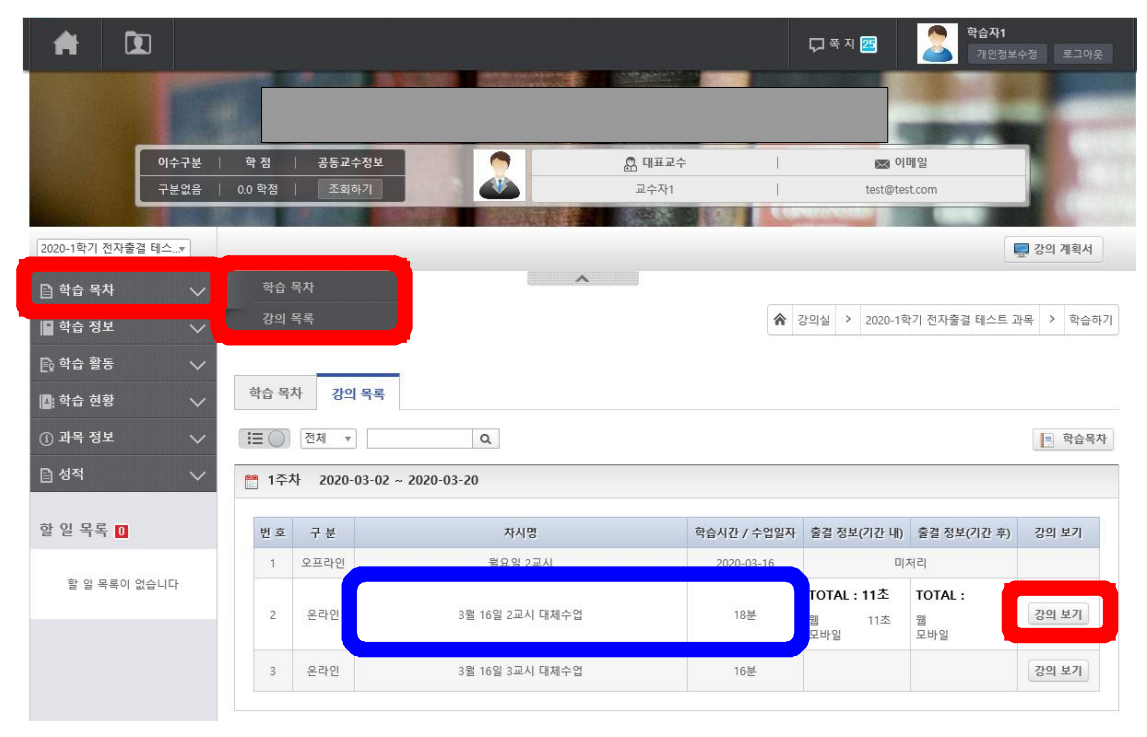

#### 5. 콘텐츠 시청 및 학습종료

- 시청완료 후 반드시 **학습종료** 클릭합니다.

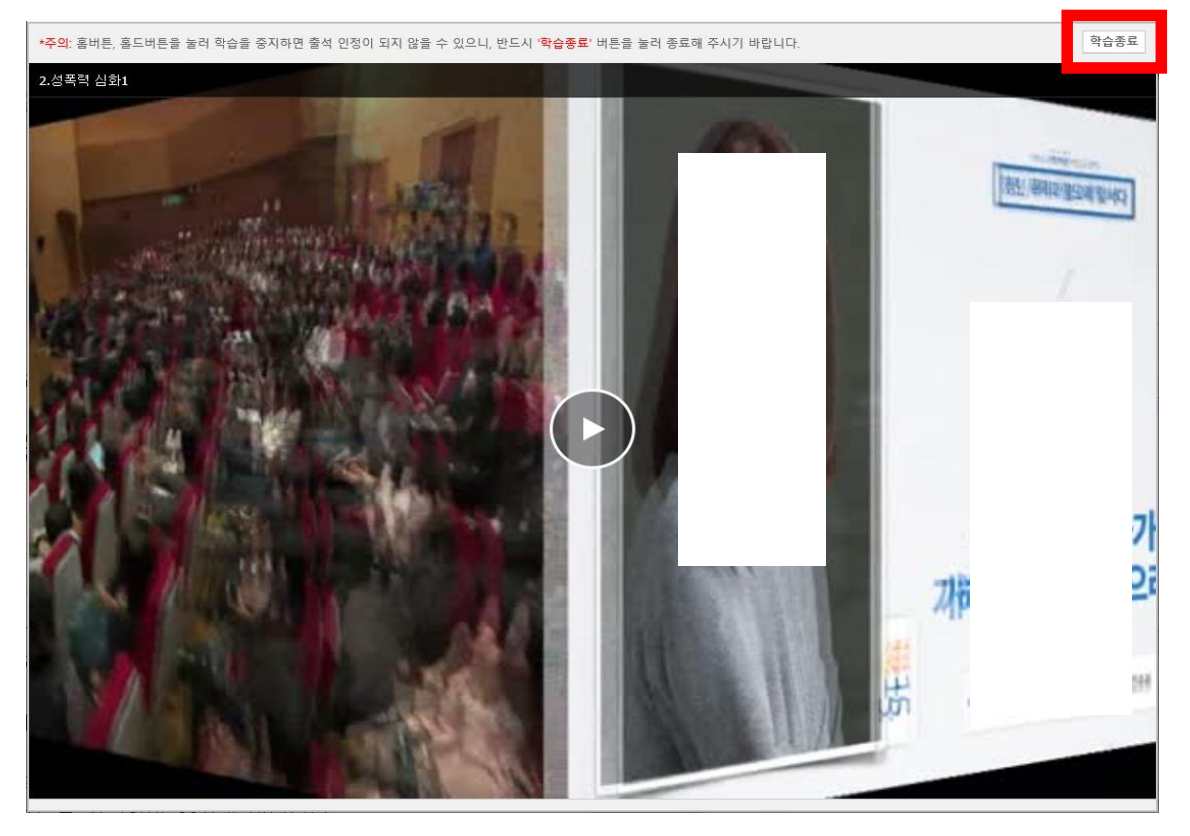

#### 6. 학습종료 후 시간확인하기

- 출석정보(기간내) 본인의 학습시간을 확인합니다.

- 왼쪽의 **학습시간을 충족했는지 확인**하여 부족하다면 다시 듣습니다.

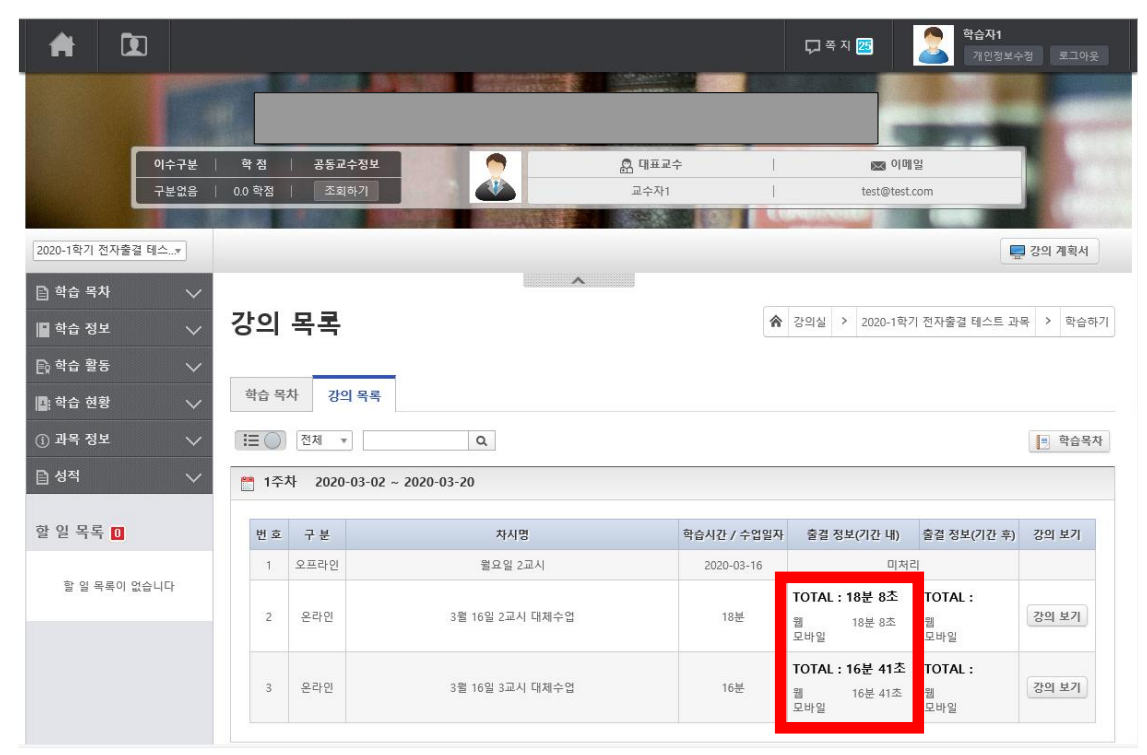

#### 7. 출석정보 확인하기

- 출석정보 확인하기 ( 출결상태 정보 출석:○ 학습중: △ 결석: X )
- △, X 경우 다시 4. 학습목차 -> 강의목록에서 다시 시청합니다.

| A                |             |              |                         |                 |               |     |                |        | 모 즉 지 📧                                   | 2                             | <b>학습자1</b><br>개인정보수정 | 로그아웃   |
|------------------|-------------|--------------|-------------------------|-----------------|---------------|-----|----------------|--------|-------------------------------------------|-------------------------------|-----------------------|--------|
|                  |             | E            |                         |                 |               |     |                |        |                                           |                               |                       |        |
|                  | E           | 이수구분<br>구분없음 | <b>학점  </b><br>  0.0 학점 | 공동교수정보<br>조회하기  |               |     | 🔓 대표교수<br>교수자1 |        | tesi                                      | ☑ 이메일<br>t@test.com           |                       |        |
| 2020-1학기 전       | 인자출결 테      | <u>≏</u> ▼   |                         |                 |               |     |                |        |                                           |                               | 모 강으                  | 계획서    |
| 📄 학습 목차          | 5<br>4      | ~<br>~       | 학습 획                    | 활동              |               | ^   |                | ▲ 강의실  | > 2020-1학기 전지                             | 다출결 테스트 괴                     | ·목 > 학습 활동            | : > 출석 |
| E) 학습 활동         |             |              | 출석                      |                 |               |     |                |        |                                           |                               |                       |        |
| 📴 학습 현홍          | ¥           |              | 과제                      |                 | 시험 설문         | 팀활동 |                |        |                                           |                               |                       |        |
| ① 과목 정5          | 코           |              | 토론<br>                  |                 | 오프라인          |     |                |        |                                           |                               |                       |        |
| 🖹 성적             |             | $\sim$       |                         |                 |               |     |                |        |                                           |                               | 1                     | 학습목차   |
| 할 일 목록           |             |              | 팀활동<br>1수자              | (2020-03-02 ~ 2 | 020-03-20)    |     |                |        |                                           |                               |                       |        |
| 할 일 목            | 록이 없습!      | 니다           | 번호                      |                 | 학습요소명         |     | 출결상태           | 출석기준시간 | 학습시간(강의                                   | 기간내)                          | 학습시간(강의기              | 간후)    |
|                  |             |              | Ť.                      | 3               | 뭘 16일 2교시 대체수 | =업  | o              | 18 분   | <b>TOTAL : 18분 8</b><br>쥅 18분 82<br>모바일   | <b>ר 3</b><br>ני              | FOTAL :<br>립<br>모바일   |        |
|                  |             |              | 2                       | 3               | 뮖 16일 3교시 대체수 | 억   | 0              | 16 분   | <b>TOTAL : 16분 4</b> 1<br>웹 16분 41<br>모바일 | <b>1초 1</b><br>초 <sup>1</sup> | FOTAL :<br>립<br>모바일   |        |
| http://bctl.bu.a | c.kr/Main.o | do?cmd=m     | oveCourseMer            |                 |               |     |                |        |                                           |                               |                       |        |

#### 8. 학습정보 메뉴

- 공지사항 : 본 교과목만의 담당교수의 공지게시판
- 질의응답 : 교과목 담당교수에게 질문을 등록하는 게시판
- 자료실 : 교과목 교수와 학생들의 자료 게시판

| 인정보수정 로그아웃   |
|--------------|
| 🔜 강의 계획서     |
|              |
| 학습 정보 🔸 질의응답 |
|              |
|              |
| ■ 학습목차 10 ▼  |
| 조회수          |
| 0            |
|              |
|              |
|              |
|              |
|              |
|              |

#### 9. 학습활동 메뉴

- 과제 : 제출기간, 제출여부를 확인하여 과제를 제출합니다.
 제출기간의 기간 및 마감시간 이후에는 과제를 제출할 수 없음

| 출석    | 과제      | 토론     | 시험         | 설문         | 팀활동       |                |                  |      |        |
|-------|---------|--------|------------|------------|-----------|----------------|------------------|------|--------|
|       |         |        |            |            |           |                |                  |      | = 학습목차 |
| [일    | 반 과제]   | 1주차 윌  | 요일 2교/     | 니 과제물      | [진행중]     |                |                  |      | 🗋 과제제출 |
| 참고 자료 | £ :     |        |            |            |           |                |                  |      |        |
|       |         |        | 제렴         | 기간         |           |                | 성적공개일자           | 연장제출 | 제출여부   |
|       |         | 2020-0 | 3-06 15:00 | ~ 2020-03- | -16 12:00 |                | 2020-03-18 18:00 | 미허용  | 미제출    |
| 1주차 월 | 월요일 2교· | 시 과제물  |            |            |           |                |                  |      |        |
|       |         |        |            | 🖉 과제 저     | 출         |                |                  |      |        |
|       |         |        |            | 과제명        |           | 1주차 월요일 2교시 과7 | 테물               |      |        |
|       |         |        |            |            |           |                |                  |      |        |
|       |         |        |            | 과제설명       |           |                |                  |      |        |

| 과제설명  |                             |
|-------|-----------------------------|
| 참고 자료 | 파일 선택 또는 파일을 여기에 드레그 해 주세요. |
|       | ✓ 제출<br>※ 취소 음 목록보기         |

- **토론 :** 토론주제를 확인하고 <u>토론글 목록</u>을 클릭하여 입장합니다. **토론기간의 기간 및 시간 이후에는 토론방에 입장할 수 없음** 

| 2 [2 | 일반 토론]     | 1주차 윌 | 요일 2교사 | 시 토론주 | <b>테</b> [진행예정] |                  | 🗈 토론글 목록   |
|------|------------|-------|--------|-------|-----------------|------------------|------------|
| 달고 사 | <u>.</u> : |       | 토론     | 기간    |                 | 성적공개일자           | 기간종료후 토론허용 |
|      |            |       |        |       |                 | 2020 02 18 18:00 |            |

#### - 토론방 입장 : <u>토론글 등록</u>을 클릭하여 글을 게시합니다.

출석 과제 토론 시험 설문 팀활동

| [일반 도                             | 론] 1수자 월요일 2교시 토론수세                   |     |                          |                                 | 미목                    |  |  |
|-----------------------------------|---------------------------------------|-----|--------------------------|---------------------------------|-----------------------|--|--|
| 자료 :                              |                                       |     |                          |                                 |                       |  |  |
|                                   | 토론명                                   |     | 토론기간                     |                                 |                       |  |  |
|                                   | 1주차 월요일 2교시 토론주제                      |     | 2020-03-06 09:00         | ~ 2020-03-16 12:00              |                       |  |  |
| 로글 목록<br>) 🖹 🤅                    | ·<br>제목 * Q                           |     |                          | ♥ 토론:                           | 글 등록 10               |  |  |
| 론글 목록<br>) 🔒 7                    | ·<br>데욱 * 이 Q 이 제 목                   | 파일  | 작성자                      | ● 토론:<br>등록일자                   | 글 등록 10<br>조회수        |  |  |
| 론글 목록<br>[] [] []<br>번호<br>1      | 특<br>제목 ▼ Q<br>제 목<br>나의 의견은 말씀드립니다.  | 파일  | <b>작성자</b><br>학습자1(stu1) | 당 토론 :<br>등록일자<br>2020-03-06    | 글 등록 10 ·<br>조회수<br>0 |  |  |
| 론글 목록<br>) <b>[</b> ]<br>번 호<br>1 | 특<br>데목 ▼ Q<br>제 목<br>나의 의견은 말씀드립니다.  | 파일  | <b>작성자</b><br>학습자1(stu1) | <mark>등록일자</mark><br>2020-03-06 | 글 등록 10<br>조회수<br>0   |  |  |
| 론글 목록<br>) 🖹 🤅<br>번호<br>1         | 특<br>제목 ▼ Q_<br>제 목<br>나의 의견은 말씀드립니다. | 파 일 | <b>작성자</b><br>학습자1(stu1) | 등록열자           2020-03-06       | 글 등록 10<br>조회수<br>0   |  |  |

# - 시험 : 토론글 등록을 클릭하여 글을 게시합니다. 시험기간의 기간 및 시간 이후에는 토론글을 등록할 수 없음

| 출석            | 과제                                              | 토론          | 시험    | 설문        | 팀활동 |        |          |        |    |       |
|---------------|-------------------------------------------------|-------------|-------|-----------|-----|--------|----------|--------|----|-------|
| 현체시험 ♥        | )                                               |             |       |           |     |        |          |        |    | 📑 학습목 |
|               |                                                 |             |       |           |     |        |          |        |    |       |
| 🖵 [중긴         | [고사] (                                          | 렬요일 2       | 교시 퀴즈 | 진행중       |     | _      |          |        |    |       |
| 구 [중긴<br>시험구분 | <b>!고사]                                    </b> | 럴요일 2<br> 간 | 교시 퀴즈 | 진행중<br>시험 | 기간  | 응시가능횟수 | 온오프라인 구분 | 성적공개일자 | 점수 | 응시 여부 |

#### - 시험응시 : 정답을 체크하여 <mark>시험제출</mark>합니다

#### ※ **남은시간을 확인**하고 주기적으로 시험임시저장을 클릭합니다.

| 월요일 2교시 퀴즈 전문병석역 (기차구45)<br>응 원하 : 3년 《신문방 (14년 21년 14년 14년 14년 14년 14년 14년 14년 14년 14년 1 |                                                                                      | 0 생은시간 00:14:55 |
|-------------------------------------------------------------------------------------------|--------------------------------------------------------------------------------------|-----------------|
| 1. 골문에 맞는 것을 고르시오<br>○ @ ama<br>○ @ bbbb<br>○ @ crcc<br>○ @ dddd<br>○ @ erce              |                                                                                      |                 |
| <ul> <li>ব. প্রথম রক্ষম</li> <li>০০</li> <li>০</li> </ul>                                 |                                                                                      |                 |
| 3.428 문제를 보고 답적시오.<br>@ 1111<br>@ 2222<br>@ 3333<br>@ 4444<br>@ 2555                      | 시험을 미리 미지고 싶은 경우 <mark>[시험계송]</mark> 바돈을 클릭해 답안을 체출하세요.<br>시 합입시지장 <mark>시간내는</mark> |                 |

#### ※ 시험제출 후 확인하면 다시 응시할 수 없습니다.(응시가능횟수 확인)

| 출석   | 과제   | 토론    | 시험       | 설문         | 팀활동          |         |        |          |            |     |       |
|------|------|-------|----------|------------|--------------|---------|--------|----------|------------|-----|-------|
| 전체시험 | r    |       |          |            |              |         |        |          |            |     | 학습목차  |
| 🛱 [중 | 간고사] | 월요일 2 | 교시 퀴즈    | 진행중        |              |         |        |          |            |     |       |
| 시험구분 | 시험사  | 간     |          | 시험         | 험기간          |         | 응시가능횟수 | 온오프라인 구분 | 성적공개일자     | 점수  | 응시 여부 |
| 중간고사 | 15분  | ŧ     | 2020-03- | 05 (10:00) | ~ 2020-03-16 | (12:00) | 1/1    | 온라인      | 2020-03-18 | 처리중 | 응시완료  |
|      |      |       |          |            |              |         |        |          |            |     |       |

- <u>원격(온라인)수업의 출결 인정:</u> 온라인 컨텐츠(동영상) 학습 및 퀴즈, 토론, 질의 응답, 과제학습 등 각 강좌별 제시된 학습방법에 참여한 경우 출석 인정
- 출결확인 방법: NOS시스템에서 확인
  - 완전 또는 부분사이버 운영 강좌(종전부터 운영하는 강좌)
     : 각 강좌별 교원이 공지한 시기(종전처럼 학기 중 또는 학기말 확인)
  - 수업대체 원격(온라인) 수업(2021-1학기 한시적으로 진행하는 강좌)
     : 수업 실시 주 일요일 24시 이후부터

## ※ 설명서는 참고사항으로 교과목 담당교수님의 수업방식을

확인하여 수업에 임하기 바랍니다.(출석이의제기는 교과목 교수님께)